#### **DPA XL Bluetooth**

The DPA XL version of Bluetooth has security built-in where the Bluetooth Device ID can be hidden or non-discoverable by other Bluetooth devices. This process is **different** from previous DPA versions, such as the DPA5. Bluetooth should NOT be used for ECU programming.

#### Configuring DPA XL for Bluetooth:

1. Once the DPA XL drivers are installed on PC, connect the USB to DPA XL.

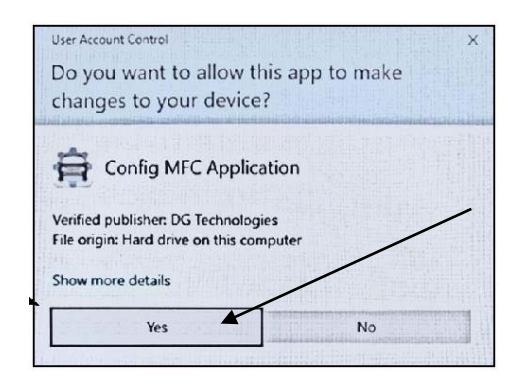

### 2. Select [Yes]

| Vendor             | DG Technologies   |                            |                      |
|--------------------|-------------------|----------------------------|----------------------|
| Name               | DPA XL            |                            |                      |
| Config Application | C:\DGTech\DPAXL\U | Itilities\DPAXLUtility.exe |                      |
| J2534 API Version  | 04.04, 05.00      |                            |                      |
| RP1210 API Version | NP1210-D          |                            |                      |
| Product Version    | 3.01.01           |                            |                      |
|                    |                   | _10                        |                      |
| Turn Logging ON    | Configuration     | Select Device              | Get Firmware Version |
| ок                 |                   |                            |                      |

3. Choose [Select Device]

| Jetooth                      |                         | /                                |
|------------------------------|-------------------------|----------------------------------|
| Locate Bluetooth Device      | Select Bluetooth Device | Configure Bluetooth<br>Discovery |
| Configured Bluetooth Device: | None                    | Exit                             |

4. Select [Configure Bluetooth Discovery]

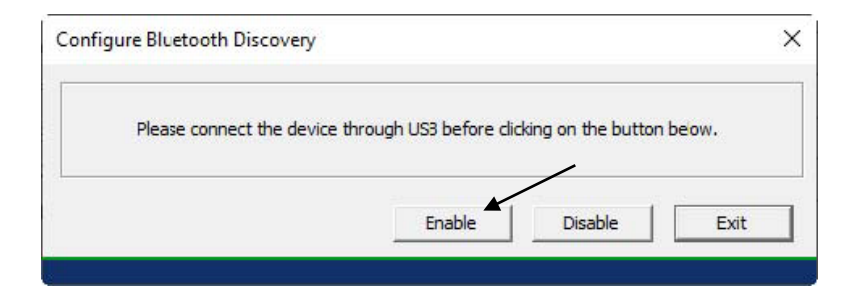

## 5. Select [Enable]

| Success           | ×   |  |
|-------------------|-----|--|
| Enabled successfu | lly |  |
| OK                |     |  |
| 6. Select [O      | K]  |  |

| igure bicetooth Discovery |                           |                     | ^     |
|---------------------------|---------------------------|---------------------|-------|
| Please connect the devi   | ce through US3 before cli | cking on the button | beow. |
|                           |                           |                     |       |

# 7. Select [Exit]

| cate Bluetooth Device | Select Bluetooth Device | Configure Bluetooth<br>Discovery |
|-----------------------|-------------------------|----------------------------------|
|                       |                         |                                  |

| Vendor             | DG Technologies     |                         |                      |
|--------------------|---------------------|-------------------------|----------------------|
| Name               | DPA XL              |                         |                      |
| Config Application | C:\DGTech\DPAXL\Uti | lities\DPAXLUtility.exe |                      |
| J2534 API Version  | 04.04, 05.00        |                         |                      |
| RP1210 API Version | ПР1210-D            |                         |                      |
| Product Version    | 3.01.01             |                         |                      |
| Turn Logging ON    | Configuration       | Select Device           | Get Firmware Version |
|                    |                     |                         |                      |

9. Select [OK]

## Adding / Pairing DPA XL to PC:

| Settings                    |                           |                       |   |                                    | - | × |
|-----------------------------|---------------------------|-----------------------|---|------------------------------------|---|---|
|                             |                           |                       |   |                                    |   |   |
|                             |                           |                       |   |                                    |   |   |
|                             |                           |                       |   |                                    |   |   |
|                             |                           | OneDrive<br>Backed up |   | Windows Update<br>Attention needed |   |   |
|                             | Þ                         | Rewards               | Æ | Web browsing                       |   |   |
|                             | C                         | Start Earning         | Æ | Restore<br>recommended             |   |   |
|                             |                           |                       |   |                                    |   |   |
| Find a setting              |                           |                       |   |                                    |   | P |
| System<br>Display, sound,   | notification              | s, power              |   |                                    |   |   |
| Devices<br>Bluetooth, print | ers, mouse                | -                     |   |                                    |   |   |
| Link your Andro             | oid, iPhone               |                       |   |                                    |   |   |
| Wi-Fi, airplane             | <b>ernet</b><br>mode, VPN |                       |   |                                    |   |   |
| Personalization             | <b>.</b>                  |                       |   |                                    |   |   |

10. Select [Devices] (Note: Screens may vary depending on Windows version & scale)

| $\leftarrow$   | Settings                  | 8 <b>—</b> 8 | × |
|----------------|---------------------------|--------------|---|
| Fi             | nd a setting              |              | 2 |
| Dev            | ices                      |              |   |
|                | Bluetooth & other devices |              | 1 |
| ц,             | Printers & scanners       |              |   |
| Ū              | Mouse                     |              |   |
|                | Touchpad                  |              |   |
|                | Typing                    |              |   |
| Þ              | Pen & Windows Ink         |              |   |
| $(\mathbf{b})$ | AutoPlay                  |              |   |
|                | USB                       |              |   |

## 11. Select [Bluetooth & other devices]

| $\leftarrow$ Settings                 | - | × |
|---------------------------------------|---|---|
| ය Bluetooth & other devices           |   |   |
| + Add Bluetooth or other device       |   |   |
| Bluetooth                             |   |   |
| On On                                 |   |   |
| Now discoverable as "DESKTOP-6ITT313" |   |   |
|                                       |   |   |
| Mouse, keyboard, & pen                |   |   |
| USB Receiver                          |   |   |
|                                       |   |   |
| Audio                                 |   |   |
| ール Plugable UD-3900                   |   |   |
| ヽツ Connected to USB 3.0               |   |   |

## 12. Select [Add Bluetooth or other devices]

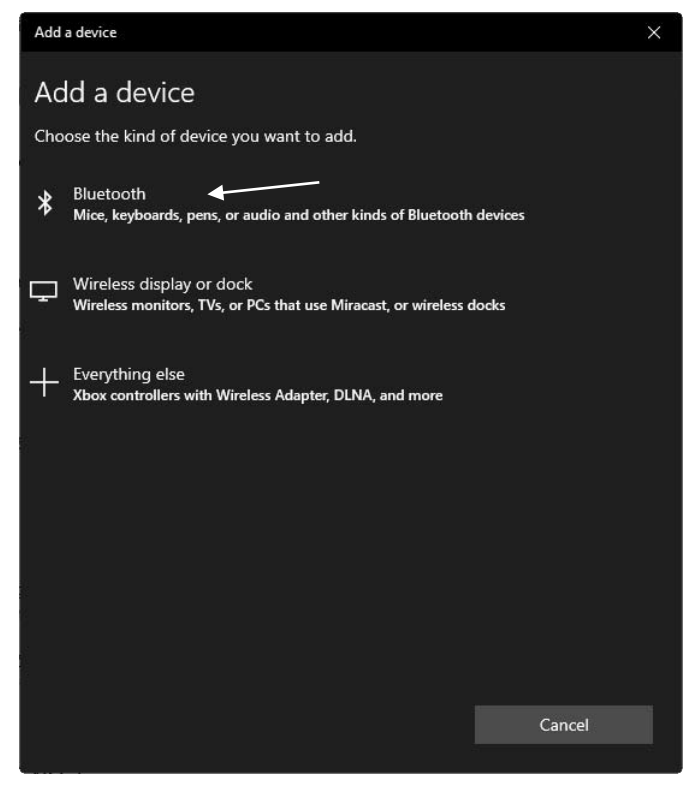

13. Select [Bluetooth]

| Add a device                                                                    |         |
|---------------------------------------------------------------------------------|---------|
| Make sure your device is turned on and discoverable. Select a device b connect. | elow to |
| DPA XL #6991-0100-0021                                                          |         |
|                                                                                 |         |
|                                                                                 |         |
|                                                                                 |         |
|                                                                                 |         |
|                                                                                 |         |
|                                                                                 |         |
|                                                                                 |         |
|                                                                                 |         |
| Ca                                                                              | incel   |

14. Wait for a moment for the [DPA XL... device] to appear and select it.

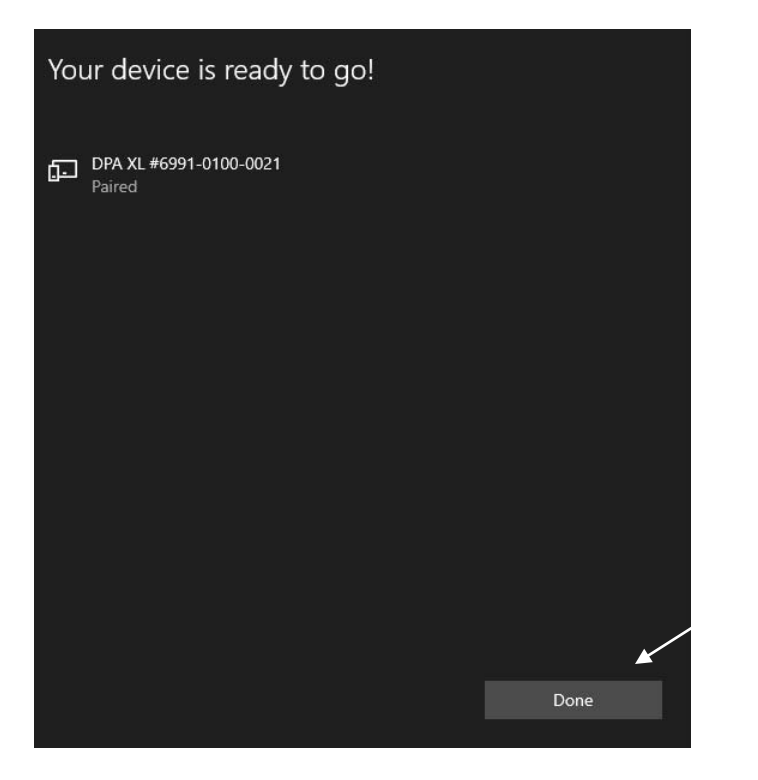

15. Connected! Select [Done] to close out of "Settings" screen.

| uetooth                      |                         |                                  |
|------------------------------|-------------------------|----------------------------------|
| Locate Bluetooth Device      | Select Bluetooth Device | Configure Bluetooth<br>Discovery |
| Configured Bluetooth Device: | None                    | Exit                             |

16. Go back to the still-open window and choose [Select Bluetooth Device]

| Select Device           |         | ×  |
|-------------------------|---------|----|
| Select Bluetooth Device |         |    |
| DPA XL #6991-0100-0021  |         | •  |
|                         |         | -  |
|                         | OK Cano | el |

17. From the drop-down menu, choose the "DPA XL #xxxx-xxxx" device', then select [OK]. (Note: Device ID be confirmed by looking at the back of the DPA XL and the bar code number. First 4 digits of the bar code do not apply.)

| etooth                       |                         | ×                                |
|------------------------------|-------------------------|----------------------------------|
| ocate Bluetooth Device       | Select Bluetooth Device | Configure Bluetooth<br>Discovery |
| Configured Bluetooth Device: | DPA XL #6991-0100-0021  | Exit                             |

18. Notice the Device ID is now shown at the bottom of the screenshot above. Select [Exit] OR to enable "CyberGuard" so other devices do not recognize the DPA XL device ID, continue below at Step 22.

### Activating CyberGuard:

CYBERGUARD CYBERGUARD BERGL JARD CYBERGUARD CYBERGUARD CYBERGUARD

What is CyberGuard in relation to Bluetooth?? If there are multiple Bluetooth compatible devices (PC's, cellphones, etc.) in the area, for example, and you don't want your DPA XL to be seen or "discovered" by those devices, you can do that thru the [Configure Bluetooth Discovery] button. In the "Configure Bluetooth Discovery", you can "Enable" or "Disable" this discovery.

To "Disable" Bluetooth discovery so your DPA XL can't be seen by other Bluetooth compatible devices:

19. Plug-in USB to the DPA XL, then USB to the PC.

| User Account Control                   | )                                                                                                    | ĸ |
|----------------------------------------|----------------------------------------------------------------------------------------------------|---|
| Do you want to allow this              | app to make                                                                                                    |   |
| changes to your device?                |                                                                                                    |   |
| in the set of the following the        | The state of the second second                                                                                   |   |
| Config MFC Applicatio                  | n                                                                                                    |   |
| Verfed aublisher DC Tedarlaria         |                                                                                                    |   |
| File origin: Hard drive on this comput | er                                                                                                    |   |
| the second state of the second state   |                                                                                                    |   |
| Show more details                      | /                                                                                                    |   |
|                                        | and the second second second second second second second second second second second second second second second |   |
| Yes                                    | No                                                                                                    |   |

20. Go to DG Tech DPA XL Config Utility. Select [Yes] to configure the DPA XL.

| Vendor             | DG Technologies      |                        |                      |
|--------------------|----------------------|------------------------|----------------------|
| Name               | DPA XL               |                        |                      |
| Config Application | C:\DGTech\DPAXL\Util | ities\DPAXLUtility.exe |                      |
| J2534 API Version  | 04.04, 05.00         |                        |                      |
| RP1210 API Version | NP1210-D             |                        |                      |
| Product Version    | 3.01.01              |                        |                      |
|                    | Configuration        | Select Device          | Get Firmware Version |

21. Choose [Select Device]

|                              |                         | ~                                |
|------------------------------|-------------------------|----------------------------------|
| Locate Bluetooth Device      | Select Bluetooth Device | Configure Bluetooth<br>Discovery |
| Configured Bluetooth Device: | DPA XL #6991-0100-0021  | Exit                             |

### 22. Select [Configure Bluetooth Discovery]

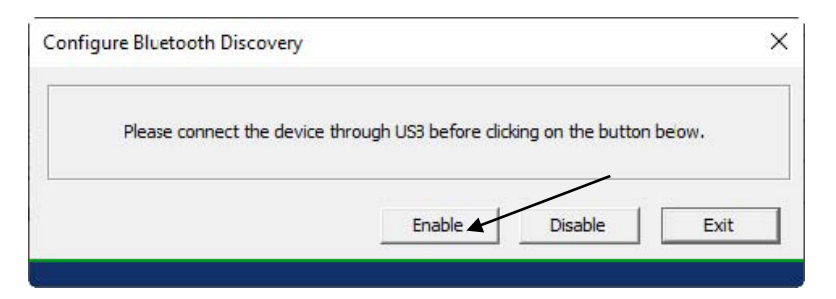

### 23. Select [Enable]

| Success        |         | × |  |
|----------------|---------|---|--|
| Disabled succe | ssfully |   |  |
|                |         | 7 |  |

24. Select [OK]

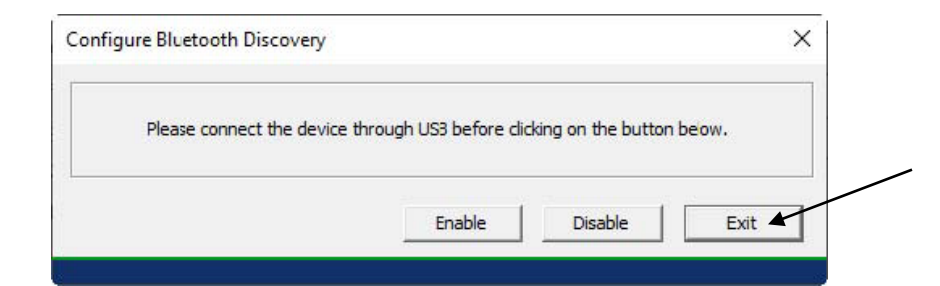

### 25. Select [Exit]

| Jetooth                      |                         | ×                                |
|------------------------------|-------------------------|----------------------------------|
| Locate Bluetooth Device      | Select Bluetooth Device | Configure Bluetooth<br>Discovery |
| Configured Bluetooth Device: | DPA XL #6991-0100-0021  | Exit                             |

### 26. Select [Exit]

To "Enable" Bluetooth discovery so the DPA XL can be seen by other Bluetooth devices or be "discovered" by those devices, follow steps 19-22 above, select [Enable] in step 23, then follow remaining steps 24-26.

### Locating DPA XL to PC Pairings

To configure multiple PC's with multiple DPA XL's, follow the same process above. If you are unsure which DPA XL the PC is currently paired to, use the "Locate Bluetooth Device". DPA XL Bluetooth Locater

27. On a PC, follow steps 19-21 above.

| Locate Bluetooth Device      | Select Bluetooth Device | Configure Bluetooth<br>Discovery |
|------------------------------|-------------------------|----------------------------------|
| Configured Bluetooth Device: | DPA XL #6991-0100-0021  | Exit                             |

28. Select [Locate Bluetooth Device]

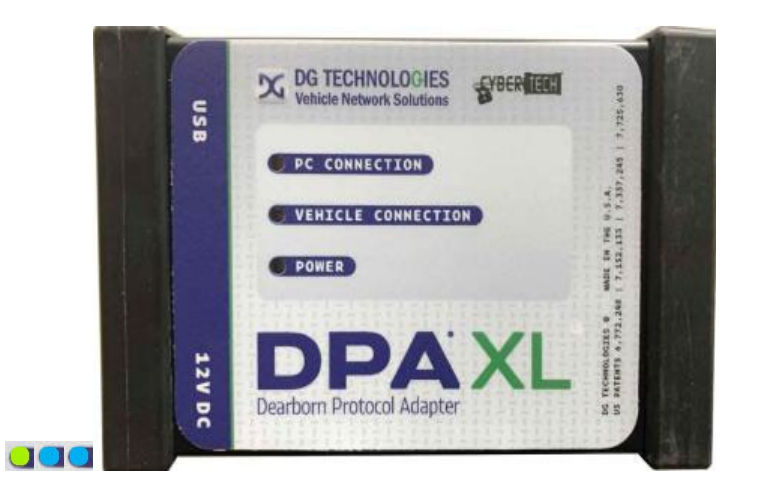

29. Find the DPA XL with the "PC Connection" and "Vehicle Connection" LED's that are blinking blue.

| etooth                          | /                       | ×                                |
|---------------------------------|-------------------------|----------------------------------|
| Stop Locate Bluetooth<br>Device | Select Bluetooth Device | Configure Bluetooth<br>Discovery |
| Configured Bluetooth Device:    | DPA XL #6991-0100-0021  | Exit                             |

30. Once the PC and Vehicle Connect are found, select [Stop Locate Bluetooth Device], next [Exit], when complete select [OK].